## Nagrywanie spotkań w aplikacji Microsoft Teams

## Uruchamianie nagrywania L

Po ruszeniu myszką na ekranie rozmowy pojawi się pasek nawigacyjny:

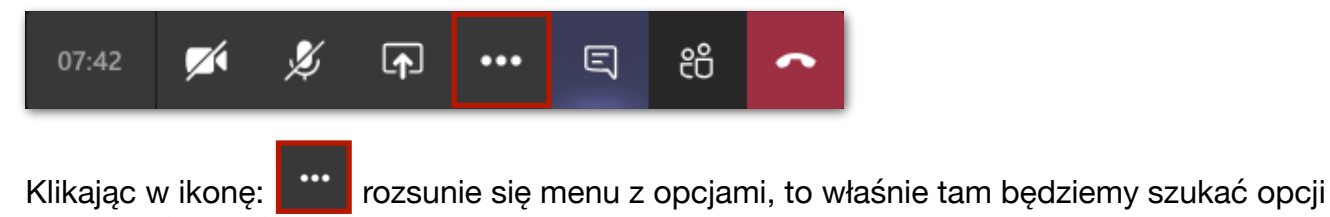

nagrywania spotkania.

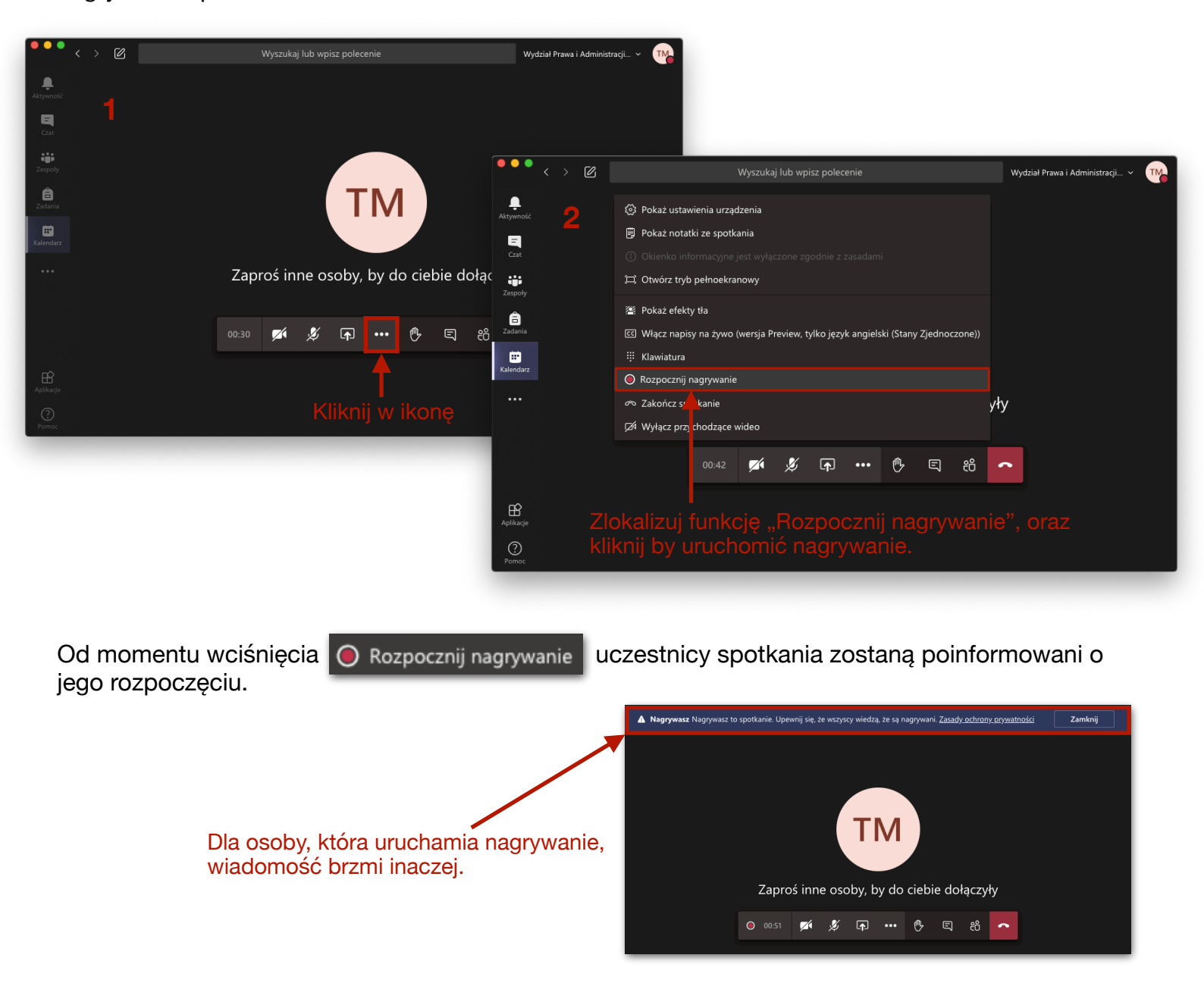

## II. Zatrzymywanie nagrywania

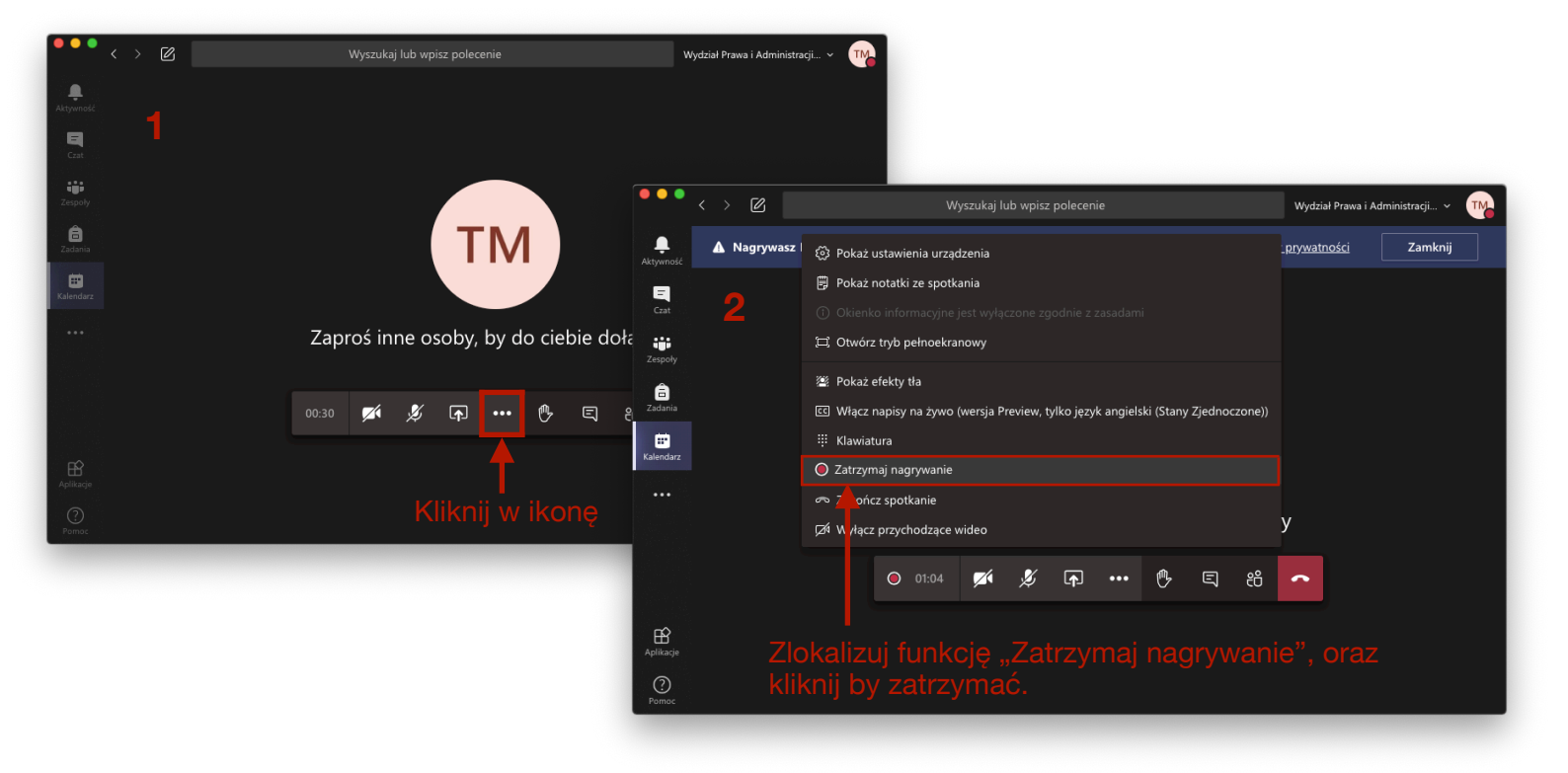

Nagranie zatrzymuje się w podobny sposób

Po zatrzymaniu, nagranie będzie zapisywać się do usługi Microsoft Stream.

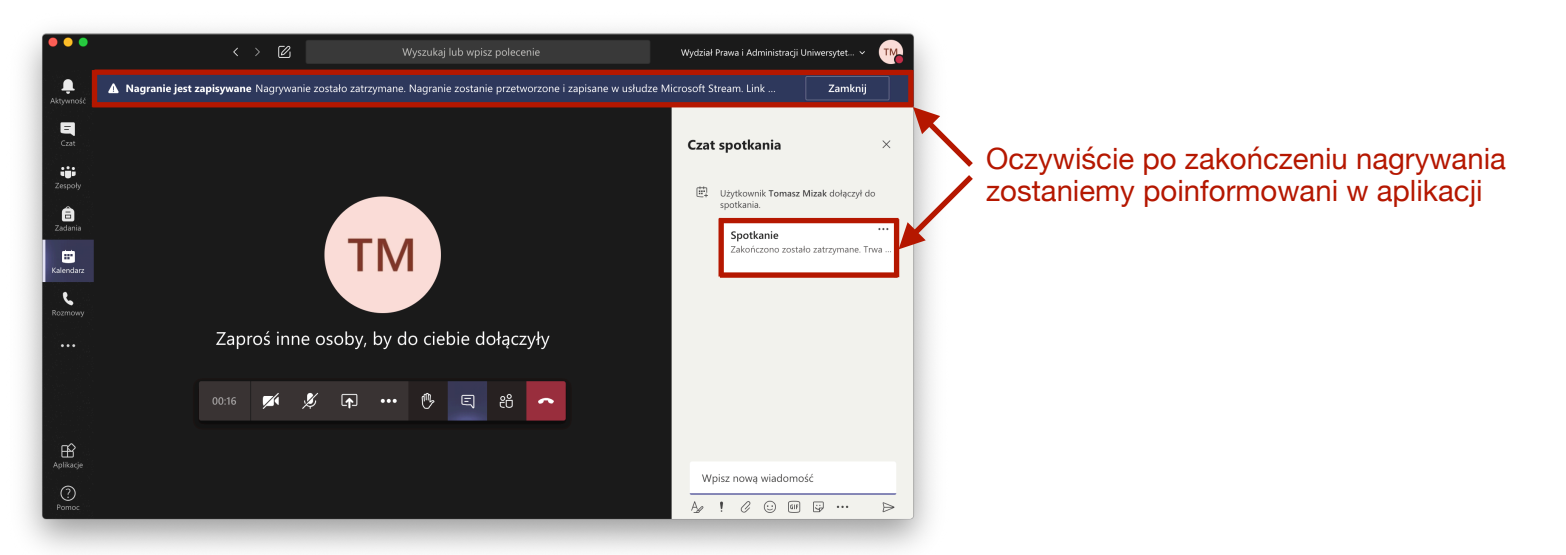

**Gdy nagranie będzie gotowe, przyjdzie do nas informacja w postaci maila** "Nagranie spotkania jest gotowe!":

| Nagranie spotkania jest gotowe! — "Spotkanie z użytkownikiem Tomasz Mizak" |                                                                                                    |                 |          |         |       |               |  |
|----------------------------------------------------------------------------|----------------------------------------------------------------------------------------------------|-----------------|----------|---------|-------|---------------|--|
| (i)                                                                        | Otrzymujesz za dużo poczty e-mail? <mark>Anuluj subskrypcję</mark><br>Niektóre treści w tej wiadomości zostały zablokowane, ponieważ nadawca nie występuje na                                                                                                    | Twoiei liście b | ezpieczr | ivch na | dawcó | w.            |  |
|                                                                            | Ufam zawartości od nadawcy no-reply@microsoftstream.com.   Pokaż zablokowaną zawarto                                                                                                    | ść              |          | .,      |       |               |  |
| MS                                                                         | Microsoft Stream <no-reply@microsoftstream.com><br/>Pn, 08.06.2020 14:01<br/>Do: Tomasz Mizak</no-reply@microsoftstream.com>                                                                                                    |                 | 凸        | 5       | «     | $\rightarrow$ |  |
|                                                                            | Twoja zawartość jest gotowa do przesyłania strumieniowego!                                                                                                    |                 |          |         |       |               |  |
|                                                                            | Spotkanie z użytkownikiem Tomasz Mizak<br>w celu jego publikowania, wyświetlania, edytowania lub udostępniania!                                                                                                    |                 |          |         |       |               |  |
|                                                                            | Zarządzaj swoimi preferencjami dotyczącymi powiadomień usługi Streamtutaj.<br>Nie odpowiadaj na tę wiadomość e-mail. Ta skrzynka pocztowa nie jest monitorowana.<br>Firma Microsoft szanuje Twoją prywatność. Przeczytaj nasze Oświadczenie o ochronie<br>prywatności |                 |          |         |       |               |  |
|                                                                            |                                                                                                    |                 |          |         |       |               |  |

## Udostępnianie nagrań

Uruchamiamy pocztę outlook, oraz logujemy się, o ile wcześniej tego nie zrobiliśmy.

W skrzynce odbiorczej szukamy maila dotyczącego naszego nagrania - "Nagranie spotkania jest gotowe":

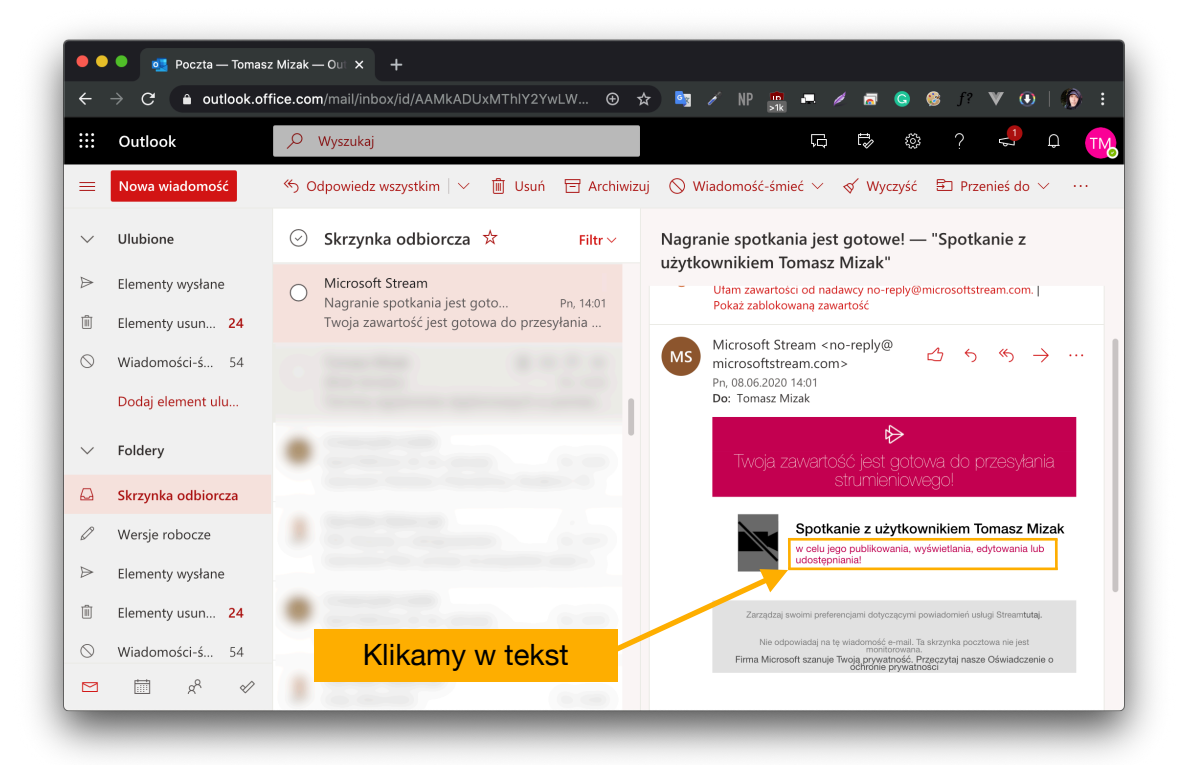

Do tego oraz naszych wszystkich nagrań, możemy dostać się poprzez stronę usługi Microsoft Stream - https://web.microsoftstream.com/

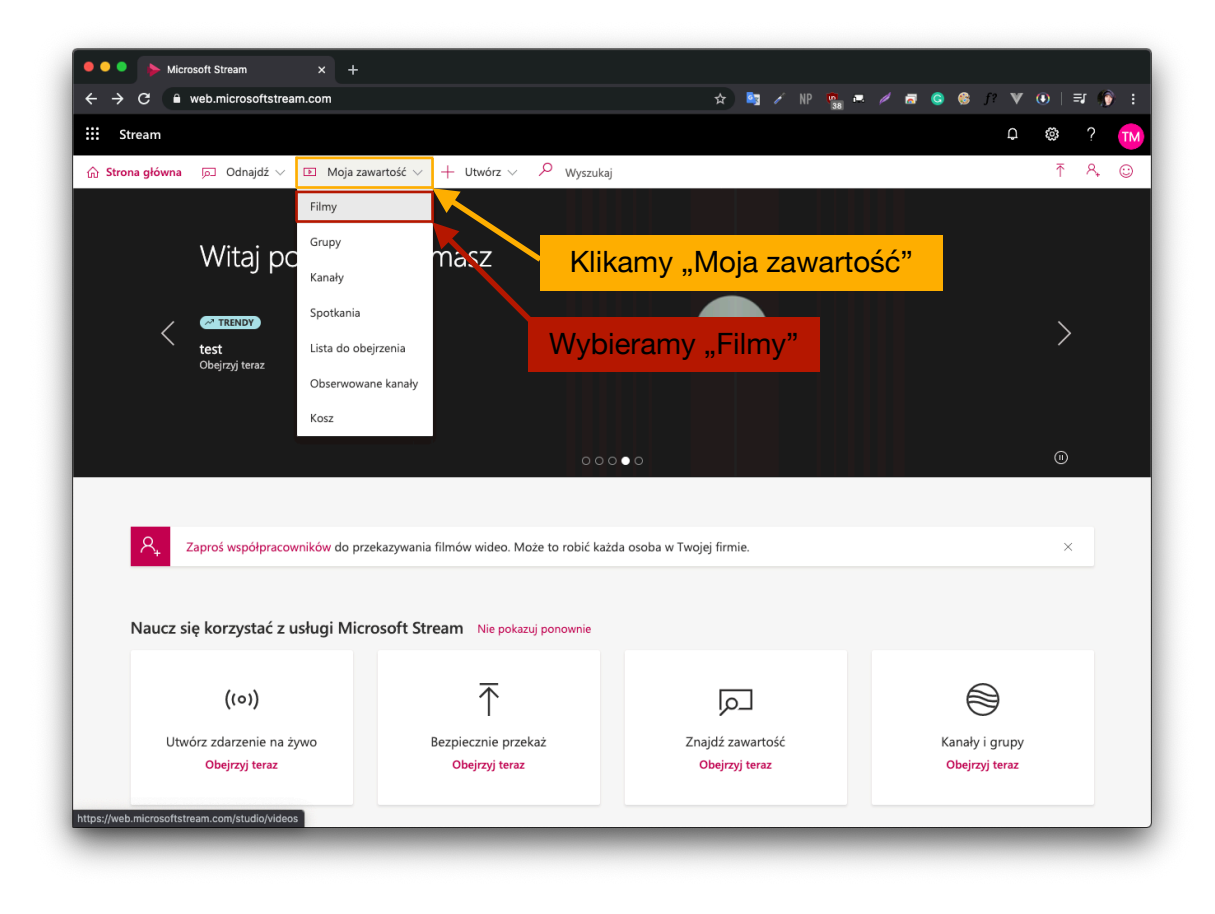

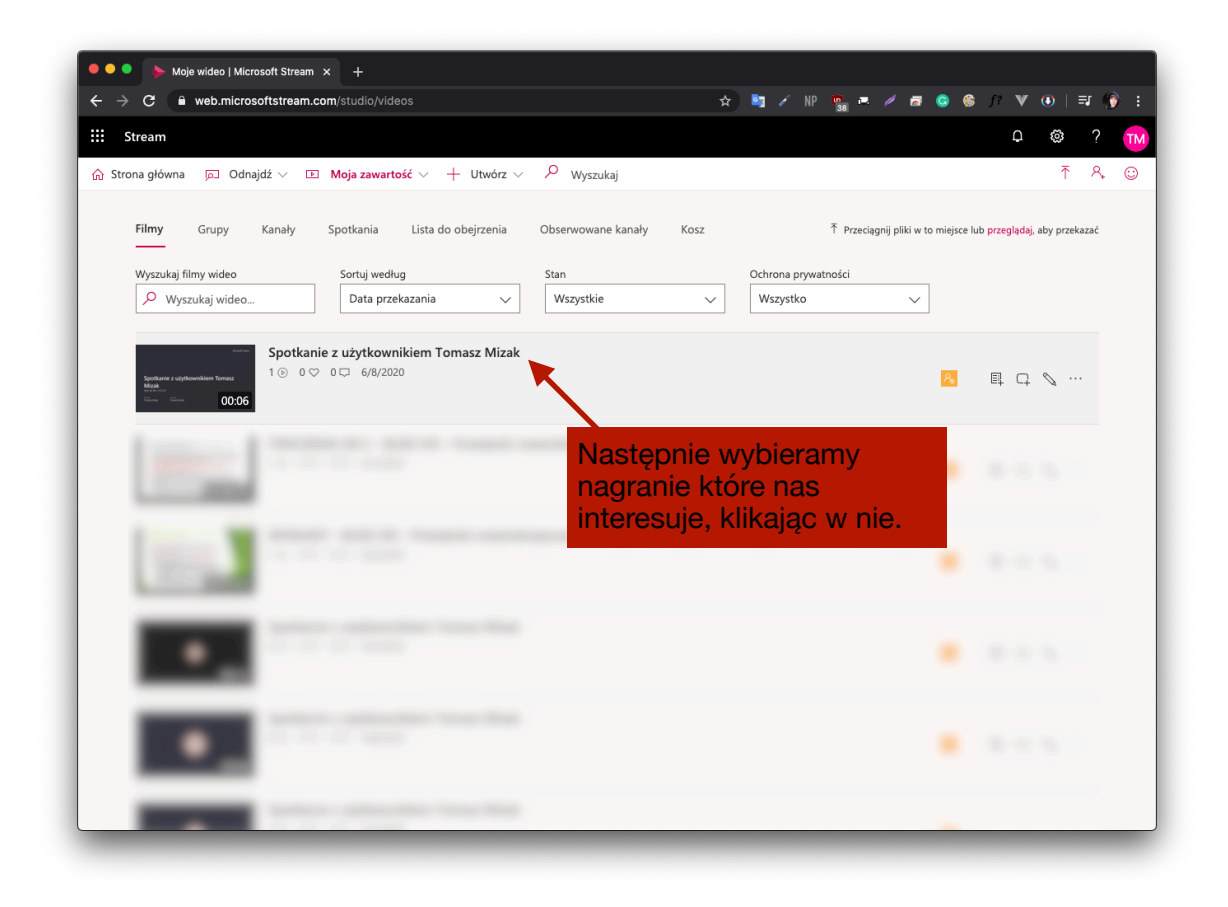

Po przejściu do nagranego materiału, przechodzimy do sposobu jego udostępniania:

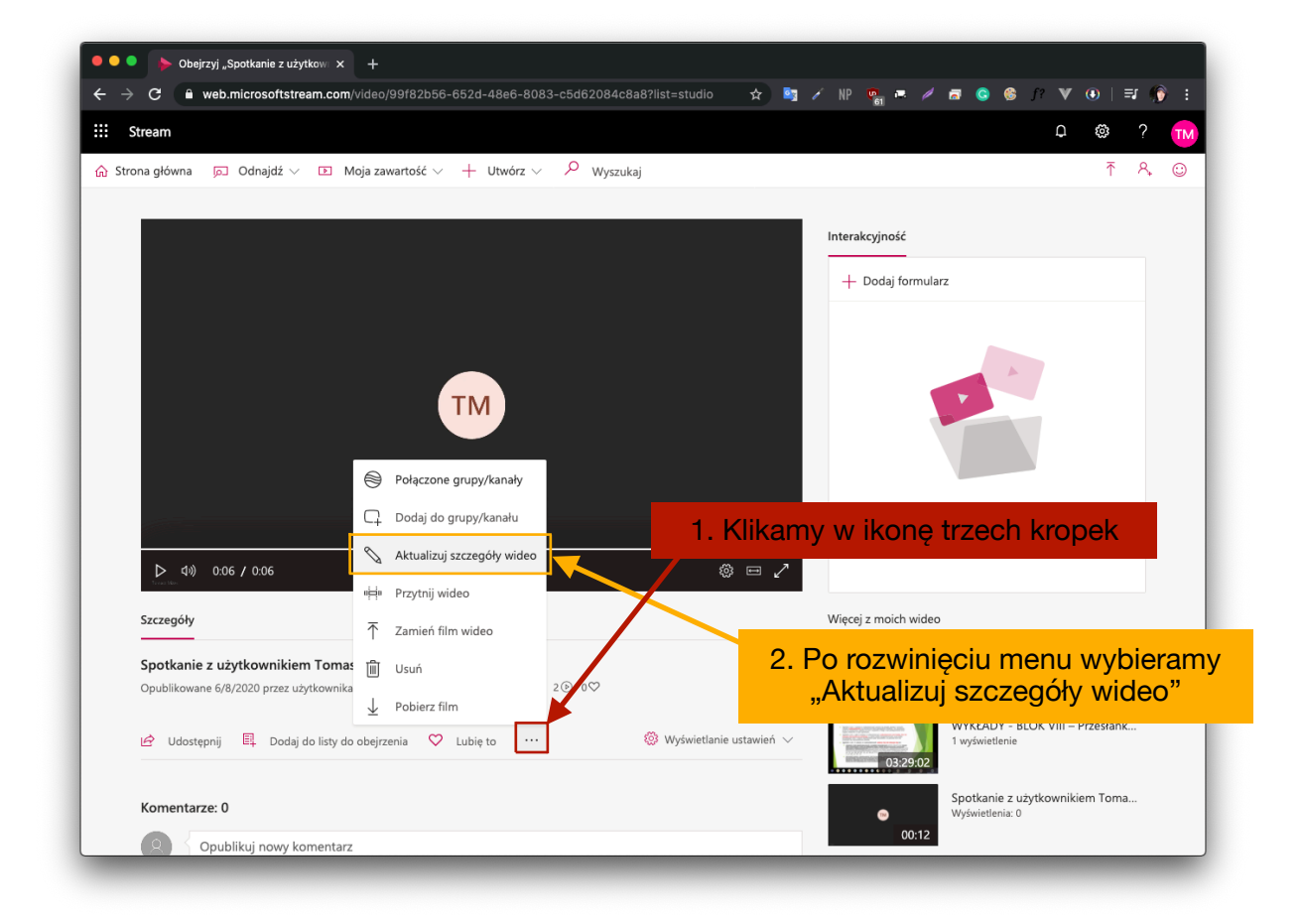

\* Powyższy krok można również wykonać będąc w widoku wszystkich naszych nagrań, robimy to klikając ikonę ołówka...

| 🗕 🔍 🍉 ≽ Moje wideo   Microsoft Stream 🗴 🕂                                                                                                    |                                                                                                   |      |
|----------------------------------------------------------------------------------------------------|---------------------------------------------------------------------------------------------------|------|
| ← → C 🗎 web.microsoftstream.com/studio/videos                                                                                                    | ☆ 🐚 / NP 👒 🛤 / 🗖 🔕 🎯 J? ♥ ④   크네                                                                  | () i |
| Stream                                                                                                    | Q @ ?                                                                                             | TM   |
| $\odot$ Strona główna so Odnajdź $\lor$ ID Moja zawartość $\lor$ + Utwórz $\lor$                                                                                                    | P Wyszukaj ↑ F                                                                                    | ⊊ ©  |
| Filmy Grupy Kanały Spotkania Lista do obejrzenia<br>——                                                                                                    | Obserwowane kanały Kosz <sup>†</sup> Przeciągnij pliki w to miejsce lub przeglądaj, aby przekazać |      |
| Wyszukaj filmy wideo Sortuj według                                                                                                    | Stan Ochrona prywatności                                                                          |      |
| P Wyszukaj wideo Data przekazania V                                                                                                    | Wszystkie V Wszystko V                                                                            |      |
| Spotkanie z użytkownikiem Tomasz Mizak<br>New<br>Wei<br>m m m 00:06                                                                                                    |                                                                                                   |      |
| And the second second s | Klikajao w ta ikone również                                                                       |      |
| No. of Lot of Lot of Lo | możemy dostać się do<br>szczegółów wideo                                                          |      |
| •                                                                                                    |                                                                                                   |      |
| •                                                                                                    |                                                                                                   |      |
|                                                                                                    |                                                                                                   |      |

Po wyświetleniu się nowego widoku w usłudze Microsoft Stream, przechodzimy do dodawania użytkowników którym chcemy udostępnić nagranie:

| <ul> <li>C web.microsoftstream.com/videoupdate/99/82b56-652d-48a6-8083-c5d52084c8a8</li> <li>C web.microsoftstream.com/videoupdate/99/82b56-652d-48a6-8083-c5d52084c8a8</li> <li>Stream</li> <li>Strona główna © Odnajdź ∨ ⊡ Moja zawartość ∨ + Utwórz ∨ P Wyszukaj</li> </ul>                                                                                                    | Vybieramy "Osoby" z listy<br>wyboru "Udostępnij dla"                                                                                  |
|----------------------------------------------------------------------------------------------------|----------------------------------------------------------------------------------------------------|
| Image: Stream         Image: Stream         Image: Stream <t< th=""><th>C<sup>L</sup> © ? m)<br/>T A ⊙<br/>Nybieramy "Osoby" z listy<br/>wyboru "Udostępnij dla"<br/>mentare ⊙<br/>▶ Wązone</th></t<>                                                                                                    | C <sup>L</sup> © ? m)<br>T A ⊙<br>Nybieramy "Osoby" z listy<br>wyboru "Udostępnij dla"<br>mentare ⊙<br>▶ Wązone                       |
| Strona główna S Odnajdź ⊂ I Moja zawartość ⊂ + Utwórz ⊂ P Wyszukaj          Anuluj       Zastosuj         Anuluj       Zastosuj         Edytowanie "Spotkanie z użytkownikiem Tomasz Mizak"       Uprawnienia         Szczegóły       Uprawnienia         Spotkanie z użytkownikiem Tomasz Mizak       Uprawnienia         Opis       Moje grupy       Wasciel owoje grupy         Ułwórz opis dla swojego wideo wraz z #hasztagami       Wasciel o Ekran O Wide       Wasciel o Ekran O Wide                                                                                                    | T & ©<br>Nybieramy "Osoby" z listy<br>wyboru "Udostępnij dla"                                                                         |
| Anuluj     Zastosuj       Edytowanie z użytkownikiem Tomasz Mizak*     V       Szczegóły     Uprawnienia       Spotkanie z użytkownikiem Tomasz Mizak     Copis       Opis     Udostypni gla ©       Utwórz opis dla swojego wideo wraz z #hasztagami     Moje grupy       Watodciel © Ekran ©     Moje                                                                                                    | Vybieramy "Osoby" z listy<br>wyboru "Udostępnij dla"<br>™ntarze⊙<br>▶ Wązone                                                          |
| Edytowanie "Spotkanie z użytkownikiem Tomasz Mizak"  Szczegóły  Uprawnienia  Nazwa Spotkanie z użytkownikiem Tomasz Mizak  Opis Utwórz opis dla swojego wideo wraz z #hasztagami Utwórz opis dla swojego wideo wraz z #hasztagami                                                                                                    | Nybieramy "Osoby" z listy<br>wyboru "Udostępnij dla"<br>™ Wązone                                                                      |
| Szczegóły     Uprawnienia       Nazwa     Czezwalaj wszystkim w frmie na wyświetlanie tego wiścow korzy styliczymi dla o wyświetlanie tego wiścow korzy styliczymi dla o wyświetlanie tego wiścow korzy styliczenie dla o wyświetlanie tego wiścow korzy styliczenie dla o wyświetlanie tego wiścow kor | wyboru "Udostępnij dla"<br>mentarze O<br>D Włączone                                                                                   |
| Nazwa     □     Zezwalaj wszystkim w firmie na wyświetlanie tego ujsł · ○     Kor       Spotkanie z użytkownikiem Tomasz Mizak     □     Udostępnij dla ○     Mole grupy · · · · · · · · · · · · · · · · · · ·                                                                                                    | imentarze ⊙<br>▶ Włączone                                                                                                    |
| Jezyk wideo ①   Wybierz jezyk     Miniatura     Votober z optionetwo flowa     Image: Image: Im                                                     | ápisy ⊙<br>Automatycz<br>i oddano zadnych plików Przekaż plik transkypcji ⊙<br>pisy ⊙<br>e dodano žadnych plików Przekaż plik napisów |

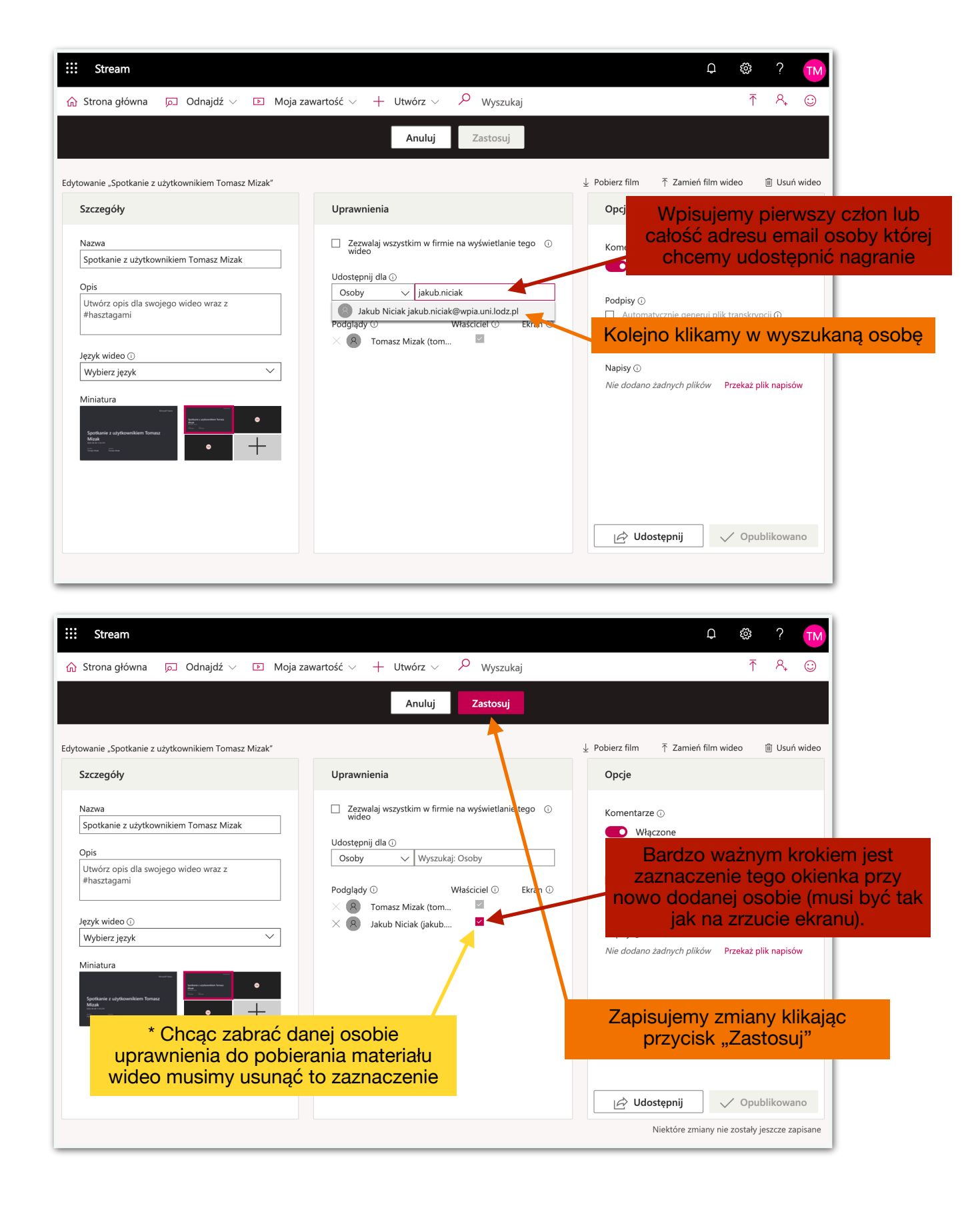

Po wykonaniu powyższych kroków wpisana osoba otrzyma możliwość pobierania (oraz usunięcia) nagrania.

Ostatnim krokiem jest przesłanie wiadomości "*Nagranie spotkania jest gotowe*" do osoby której przydzieliliśmy uprawnienia.

| ••                                                                                            | Poczta – Tomasz Mizak – Oul × + |                                                                                                    |  |  |  |  |  |  |
|-----------------------------------------------------------------------------------------------|---------------------------------|----------------------------------------------------------------------------------------------------|--|--|--|--|--|--|
| 🗧 🔶 🖸 🔹 outlook.office.com/mail/inbox/id/AAMkADUxMThiY2YwLW 🎯 🖈 🧤 🖉 NP 🏪 🖉 🧔 🎯 😚 f? 🔻 🖲   🎓 🗄 |                                 |                                                                                                    |  |  |  |  |  |  |
|                                                                                               | Outlook                         | 🔎 Wyszukaj 🖓 🖓 🖓 🖓 🖓                                                                                                    |  |  |  |  |  |  |
| =                                                                                             | Nowa wiadomość                  | ność 🔲 Odpowiedz wszystkim 🗸 🛍 Usuń 🗇 Archiwizuj 🚫 Wiadomość-śmieć 🗸 🎸 Wyczyść 🗈 Przenieś do 🗸 \cdots                                                                                                    |  |  |  |  |  |  |
| ~                                                                                             | Ulubione                        | ⊘ Skrzynka odbiorcza ☆ Filtr ∨ Nagranie spotkania jest gotowe! — "Spotkanie z<br>utrotkownikiem Temerz Minck"                                                                                                    |  |  |  |  |  |  |
| ⊳                                                                                             | Elementy wysłane                | Microsoft Stream     Nagranie spotkania jest goto Pn. 1401     Pn. 1401     Pn. 1401                                                                                                    |  |  |  |  |  |  |
| Û                                                                                             | Elementy usun 24                | Twoja zawartość jest gotowa do przesyłania                                                                                                    |  |  |  |  |  |  |
| $\odot$                                                                                       | Wiadomości-ś 54                 | $ \underset{\text{Pr 080 Stream com>}}{\text{Microsoft Stream com>}} \stackrel{\text{Microsoft Stream com>}}{ \stackrel{\text{Microsoft Stream com>}}{ \stackrel{\text{Microsoft Stream com>}}} \stackrel{\text{Microsoft Stream com>}}{ \stackrel{\text{Microsoft Stream com>}}{ \stackrel{\text{Microsoft Stream com>}}} \stackrel{\text{Microsoft Stream com>}}{ \stackrel{\text{Microsoft Stream com>}}{ \text{Microsoft Stream$ |  |  |  |  |  |  |
|                                                                                               | Dodaj element ulu               | De: Tomasz Mizak                                                                                                    |  |  |  |  |  |  |
| ~                                                                                             | Foldery                         | Klikamy w ikonę                                                                                                    |  |  |  |  |  |  |
|                                                                                               | Skrzynka odbiorcza              | Struit lier liowego!                                                                                                    |  |  |  |  |  |  |
| 0                                                                                             | Wersje robocze                  | Spotkanie z użytkownikiem Tornasz Mizak<br>w celu jego publikowania, wyświetlania, edytowania lub                                                                                                    |  |  |  |  |  |  |
| ⊳                                                                                             | Elementy wysłane                | udostępnianiał                                                                                                    |  |  |  |  |  |  |
| Û                                                                                             | Elementy usun 24                | Zarządzaj swoimi preferencjami dotyczącymi powiadomień usługi Streamtutaj,                                                                                                    |  |  |  |  |  |  |
| $\odot$                                                                                       | Wiadomości-ś 54                 | Nie odpowiadaj na te wiadorność s mali, je akrzynka pocztowa nie jest<br>Firma Microsoft szanuje Twolja prywatowić. Przeprzitaj nasze Oświadczenie o                                                                                                    |  |  |  |  |  |  |
|                                                                                               | ₫ x <sup>A</sup> \$             |                                                                                                    |  |  |  |  |  |  |

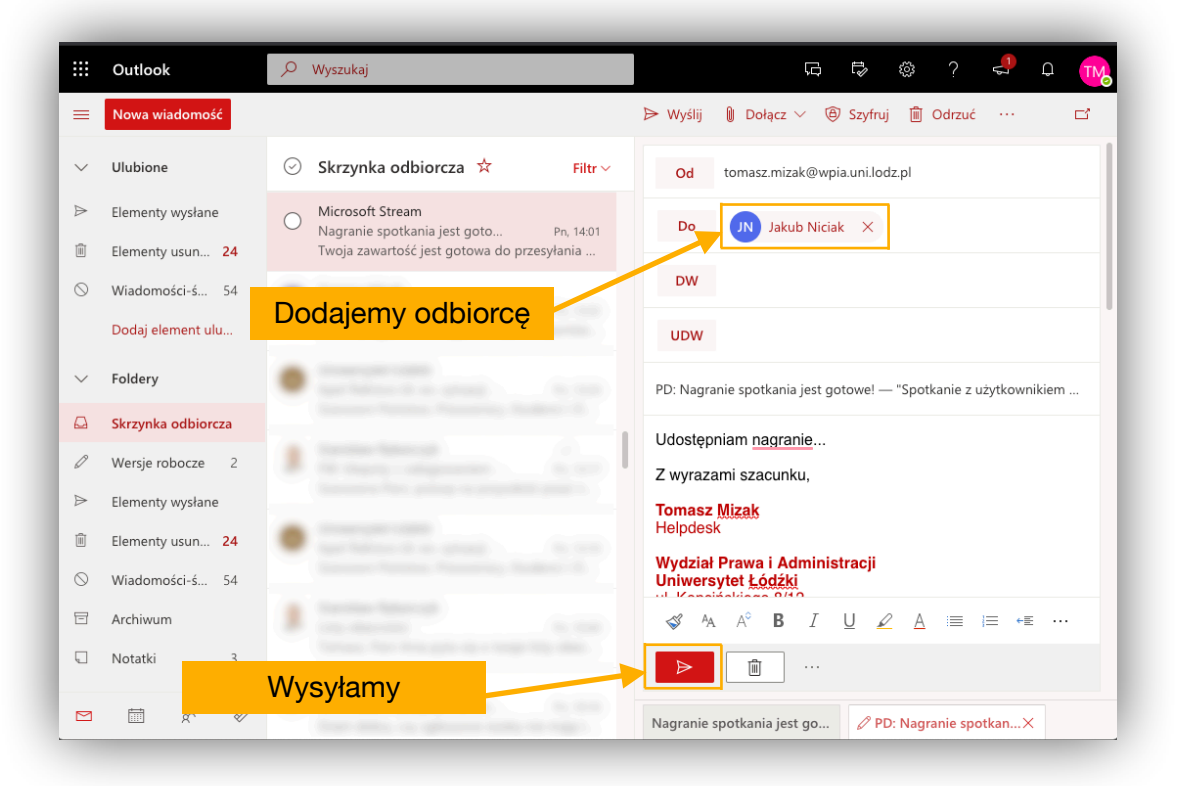